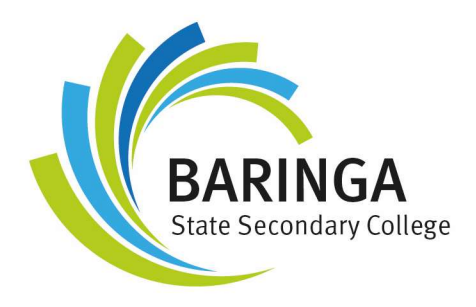

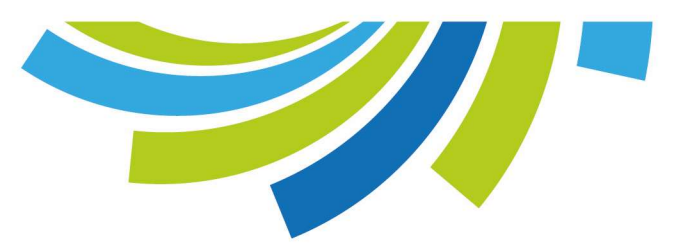

## Submitting Assessments in Compass at Baringa State Secondary College

## How do I submit my assessment tasks?

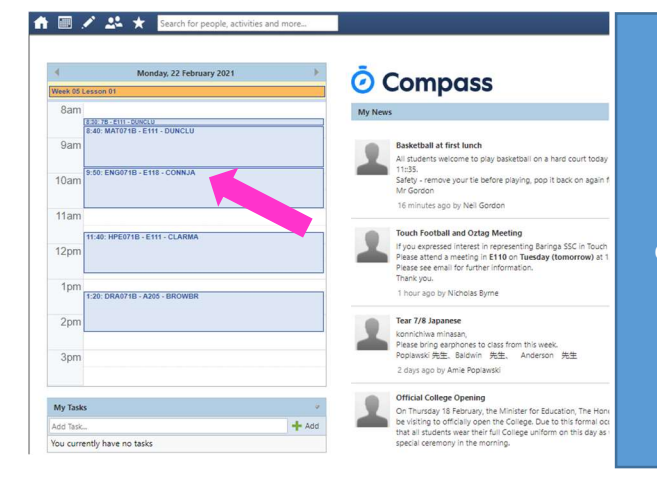

From the Compass home screen, click on the particular subject you are looking for. For example, I want to see my English assessment, so I click on ENG071B – E118 – CONNJA.

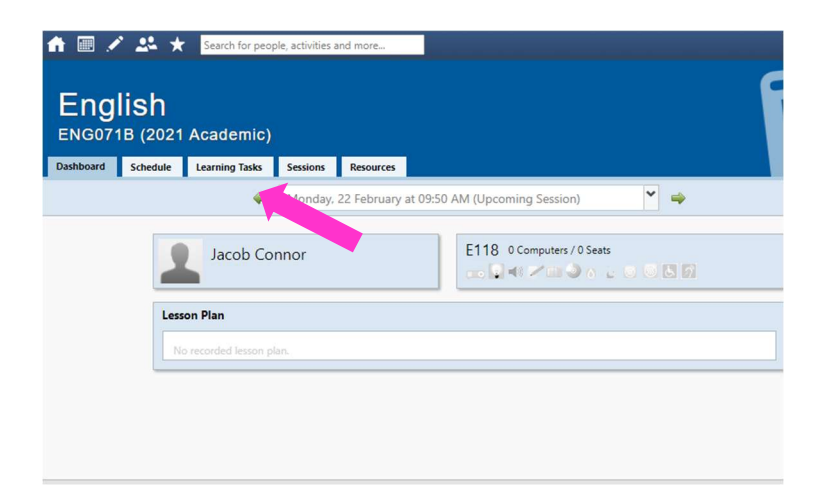

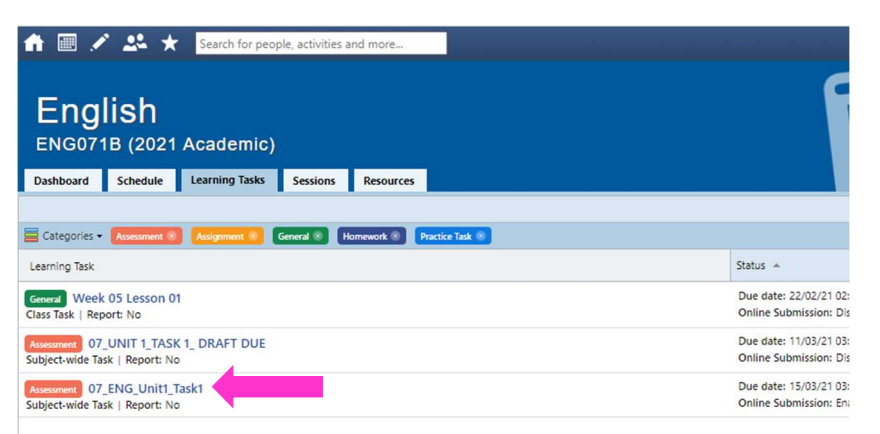

Select the 'Learning Tasks' tab from the top menu.

Select the task that you want to submit.

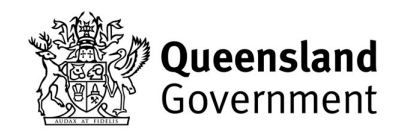

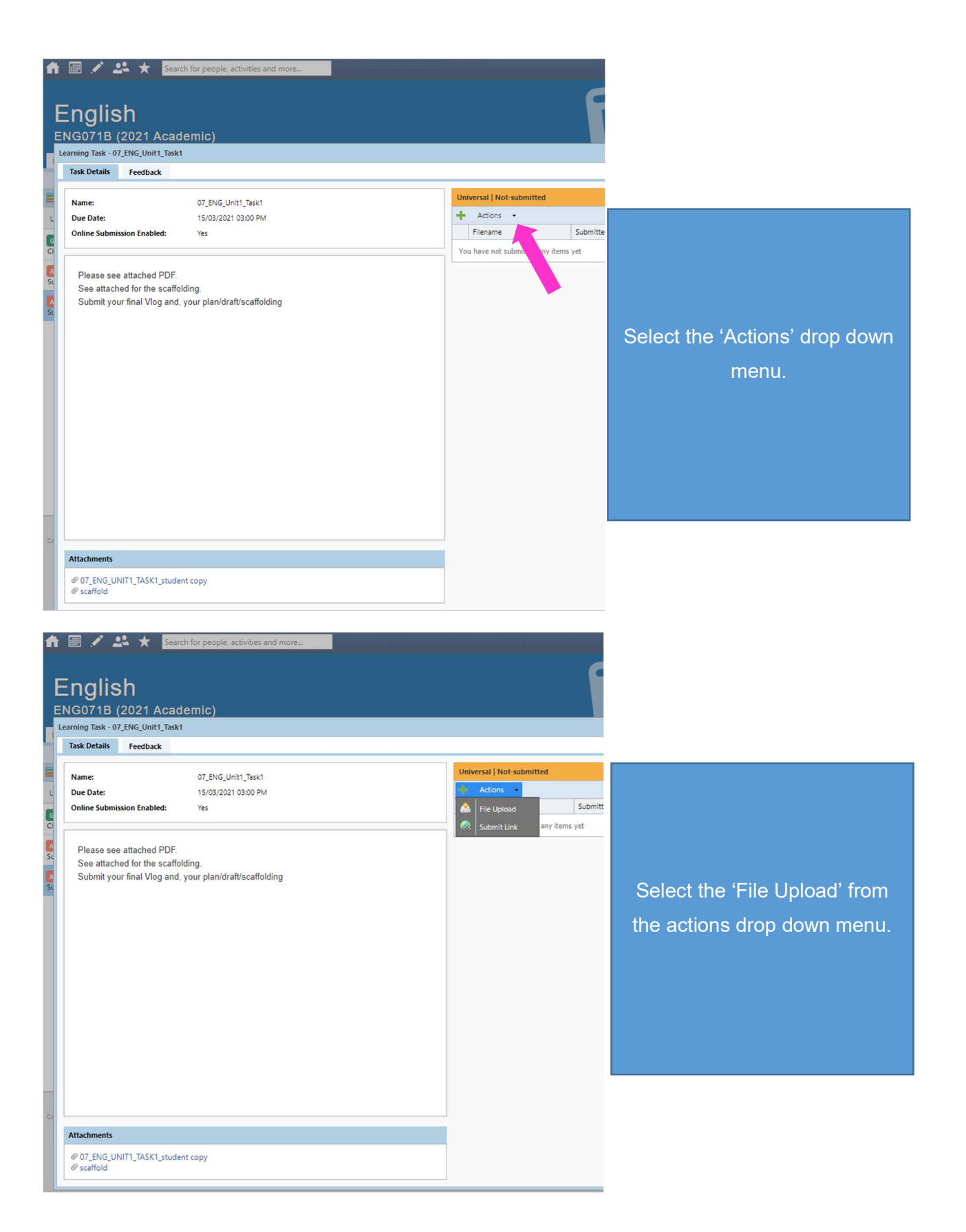

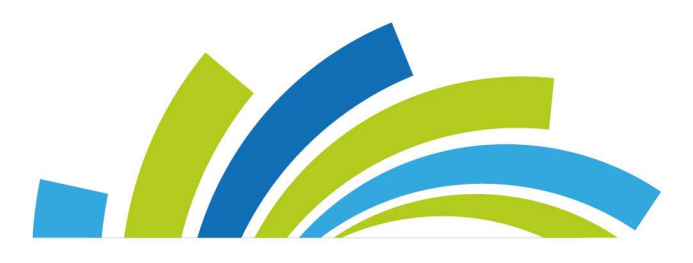

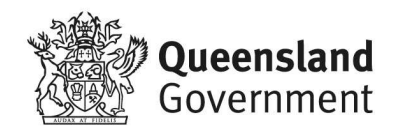

| nallah                                                 |           |              | _       |                    |                             |    |
|--------------------------------------------------------|-----------|--------------|---------|--------------------|-----------------------------|----|
| English                                                |           |              |         |                    |                             |    |
| Learning Task - 07 ENG UP                              | Academic) |              |         |                    |                             |    |
| Task Details Feedb                                     | ack       |              |         |                    |                             |    |
| [                                                      |           |              |         | U                  | niversal   Submitted on tir | ne |
| Name: 07_ENG_Unit1_Task1 Due Date: 15/03/2021 03:00 PM |           |              |         | + Actions -        |                             |    |
| Online Submission Enabled: Yes                         |           |              |         | Filename           |                             |    |
|                                                        |           |              |         | BRENT_BROWN_07_ENG | U 3                         |    |
|                                                        |           | Upload File  |         |                    | X                           |    |
|                                                        |           |              |         |                    |                             |    |
|                                                        |           | Select File: | Browse  |                    |                             |    |
|                                                        |           | Select File: | Browse  |                    |                             |    |
|                                                        |           | Select File: | Browse  |                    |                             |    |
|                                                        |           | Select File: | Browse  |                    |                             |    |
|                                                        |           | Select File: | Browse_ |                    |                             |    |
|                                                        |           | Select File: | Browse_ |                    | 1                           |    |
| Attachments                                            |           | Select File: | Browse_ |                    |                             |    |

Click 'BROWSE' to open your files, locate the file and select 'Open'. NOTE: Your document files must be in PDF only. You must name your file using the following conventions: FIRSTNAME\_SURNAME\_YEARLEV EL\_ SUBJECT\_UNITNUMBER\_TASK NUMBER

E.g.: BRENT\_BROWN\_07\_ENG\_UNIT1\_T ASK1

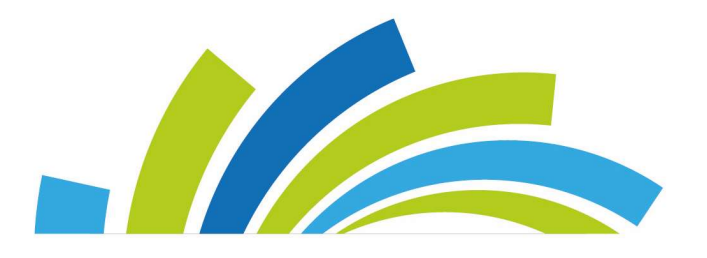

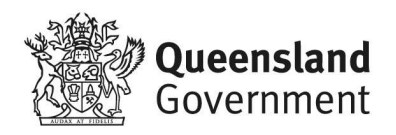